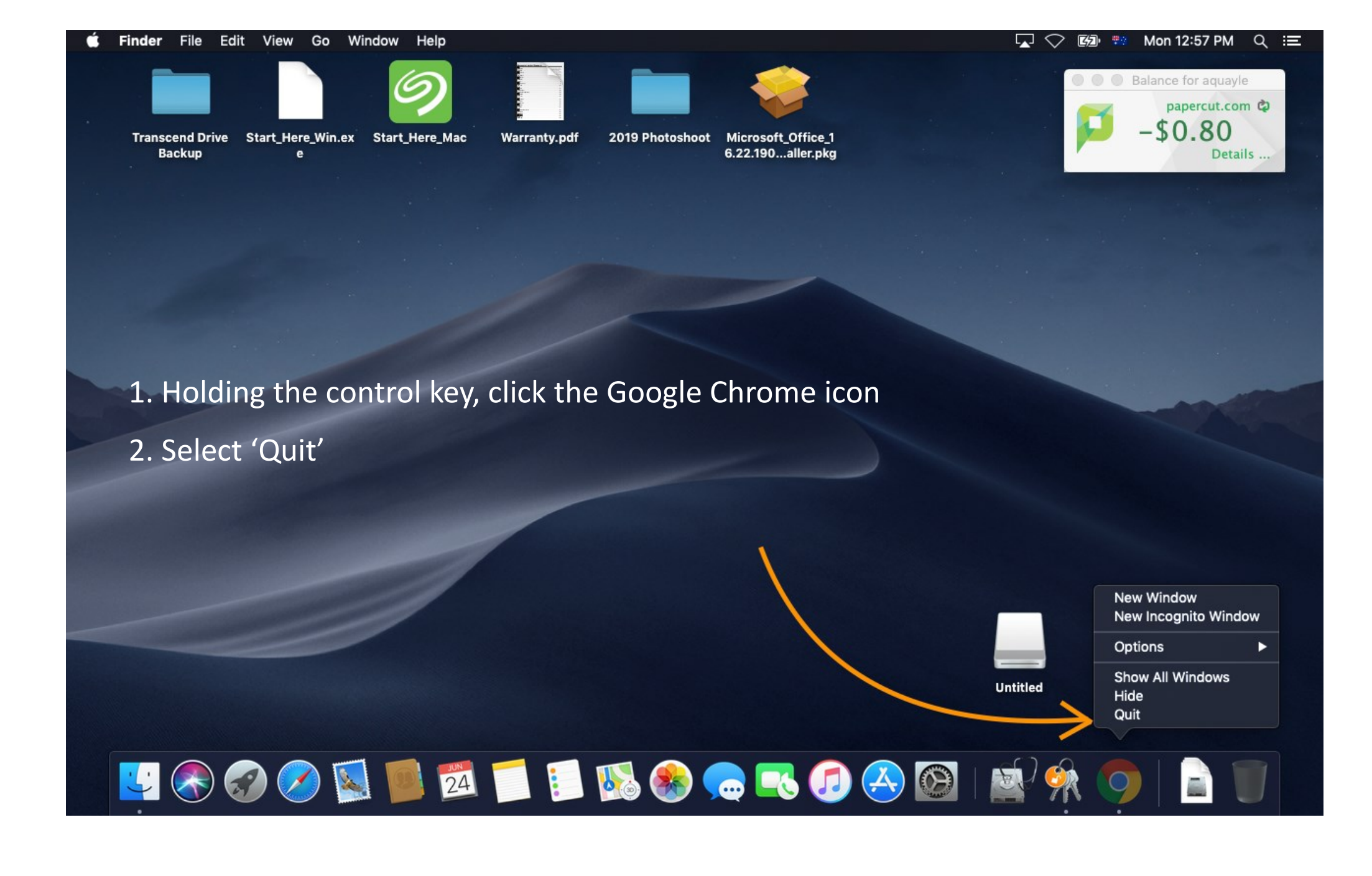

| 🗯 Chrome File Edit View History Bookmarks People Window Help | v 🗘 🖾 💀              | Mon 1:00 PM Q :三    |
|--------------------------------------------------------------|----------------------|---------------------|
| New Tab × +                                                  |                      |                     |
| $\leftrightarrow \rightarrow \mathbf{G} (\sigma)$            |                      | ☆ 8 🗄               |
| 👬 Apps 📕 Moodle 📁 Papercut                                   | New Tab              | жт                  |
|                                                              | New Window           | ₩N                  |
| 3. Open Chrome                                               | New Incognito Window | <mark></mark> ት መድር |
|                                                              | History              | *                   |
| 4. Click the 3 dots at the top right of you screen           | Downloads            | \C#L                |
|                                                              | Bookmarks            | •                   |
| 5. Select 'Settings' from the drop down menu                 | Zoom                 | - 100% +            |
| <b>Goodi</b> e                                               | Print                | ¥P                  |
|                                                              | Find                 | жғ                  |
|                                                              | More Tools           | *                   |
| Search Google or type a URL                                  | Edit                 | Cut Copy Paste      |
|                                                              | Settings             | ж,                  |
|                                                              | Help                 | +                   |
|                                                              |                      |                     |
| Laidlaw College Sign in to your Web Store Add shortcut       |                      |                     |
|                                                              |                      |                     |
|                                                              |                      |                     |
|                                                              |                      |                     |
|                                                              |                      | Customise           |
|                                                              | N 🔊 🚳 🦰              |                     |
|                                                              |                      |                     |

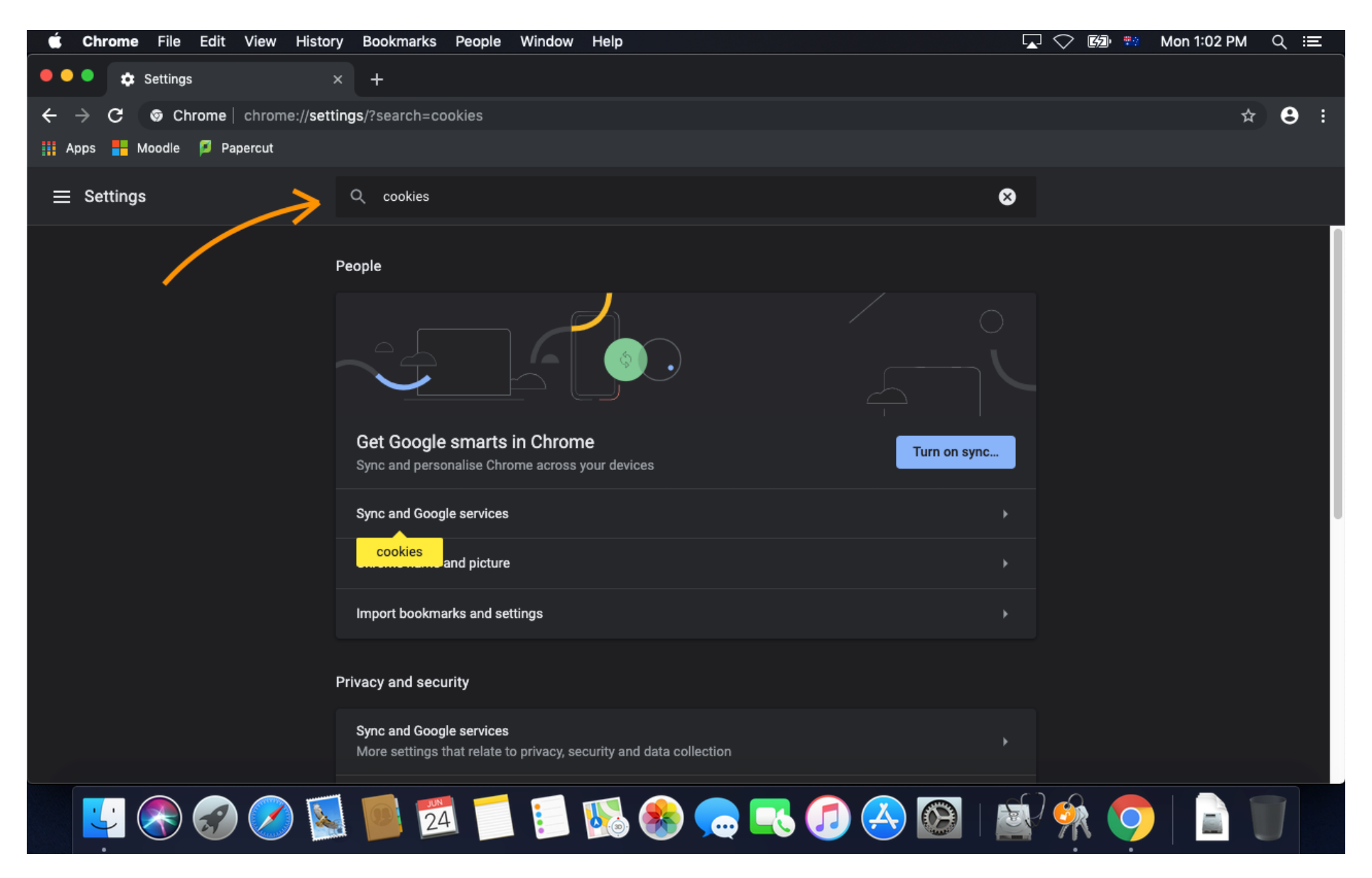

6. Type 'cookies' into the search bar at the top of the screen

| 🗯 Chrome File Edit View Histor                                   | y Bookmarks People Window Help                                                                                                    | 🔽 📿 🖾 👯 Mon 1:03 PM 🔍 💳 |
|------------------------------------------------------------------|----------------------------------------------------------------------------------------------------|-------------------------|
| 🔍 🔍 🔹 Settings                                                   | × +                                                                                                    |                         |
| $\leftrightarrow$ $\rightarrow$ C $\odot$ Chrome   chrome://sett | ings/?search=cookies                                                                                                    | ☆ 🖰 :                   |
| 🏭 Apps 🚦 Moodle 🃁 Papercut                                       |                                                                                                    |                         |
| $\equiv$ Settings                                                | Q cookies                                                                                                    | 8                       |
|                                                                  | Sync and Google services<br>More settings that relate to privacy, security and data collection                                                 |                         |
|                                                                  | Allow Chrome sign-in<br>By turning this off, you can sign in to Google sites such as Gmail, without signing in to Chrome                       |                         |
|                                                                  | Send a 'Do Not Track' request with your browsing traffic                                                                                       |                         |
|                                                                  | Allow sites to check if you have payment methods saved                                                                                         |                         |
|                                                                  | Preload pages for faster browsing and searching<br>Uses <mark>cookies</mark> to remember your preferences, even if you don't visit those pages |                         |
|                                                                  | Manage certificates<br>Manage HTTPS/SSL certificates and settings                                                                              |                         |
| $\rightarrow$                                                    | Site settings<br>Control what information websites can use and what content they can show you                                                  | •                       |
|                                                                  | Clear history, <mark>cookies</mark> , cache and more                                                                                           | •                       |
|                                                                  |                                                                                                    |                         |
| 🛂 📀 🥪 🖉                                                          | i 🛑 🗖 📁 🔝 🏀 🏀 🏹 🖄 🚱                                                                                                    | 🔊 🙊 🧔   📄 🔟             |

7. Scroll down and select 'Site settings'

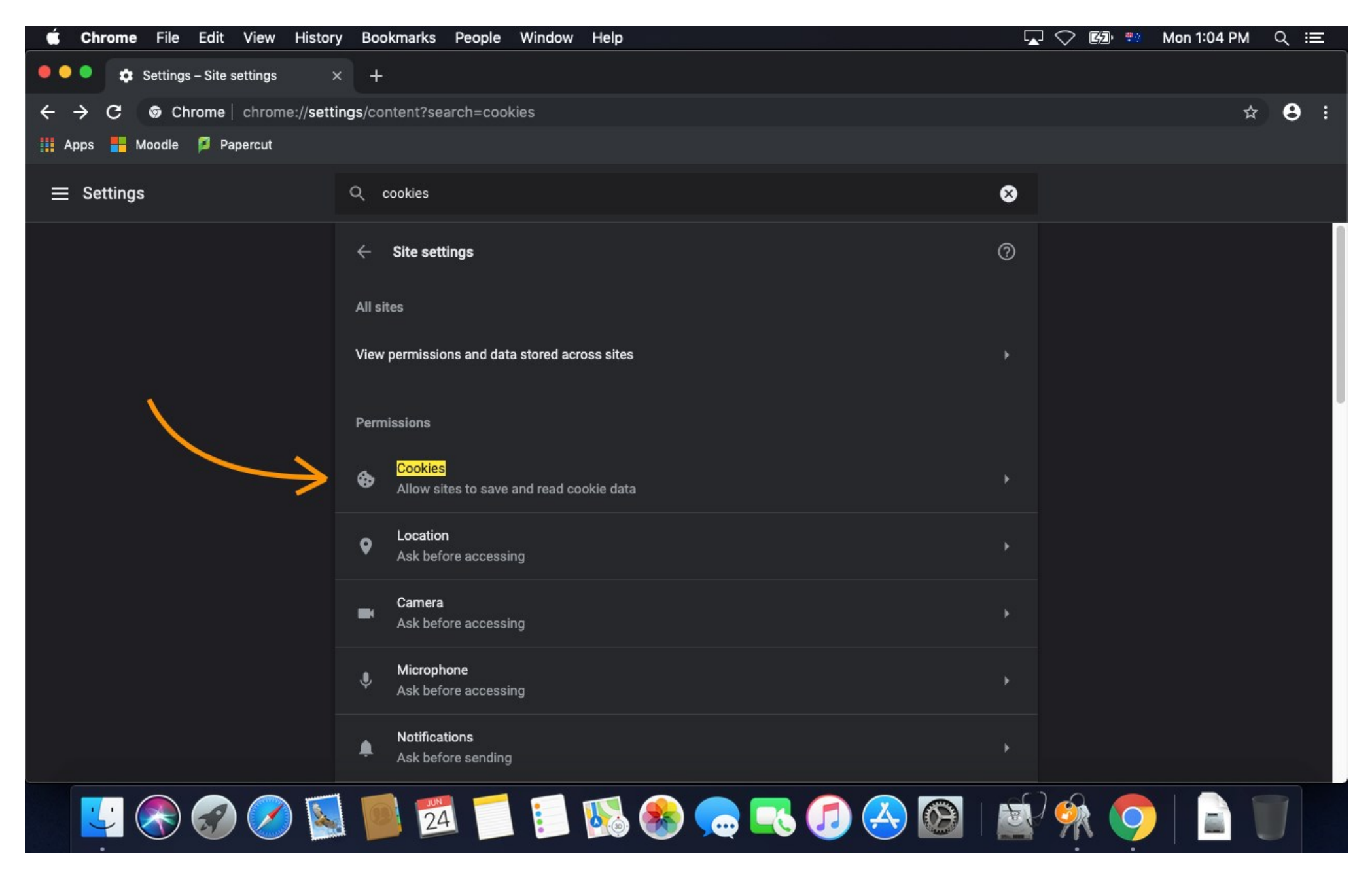

8. Select 'Cookies'

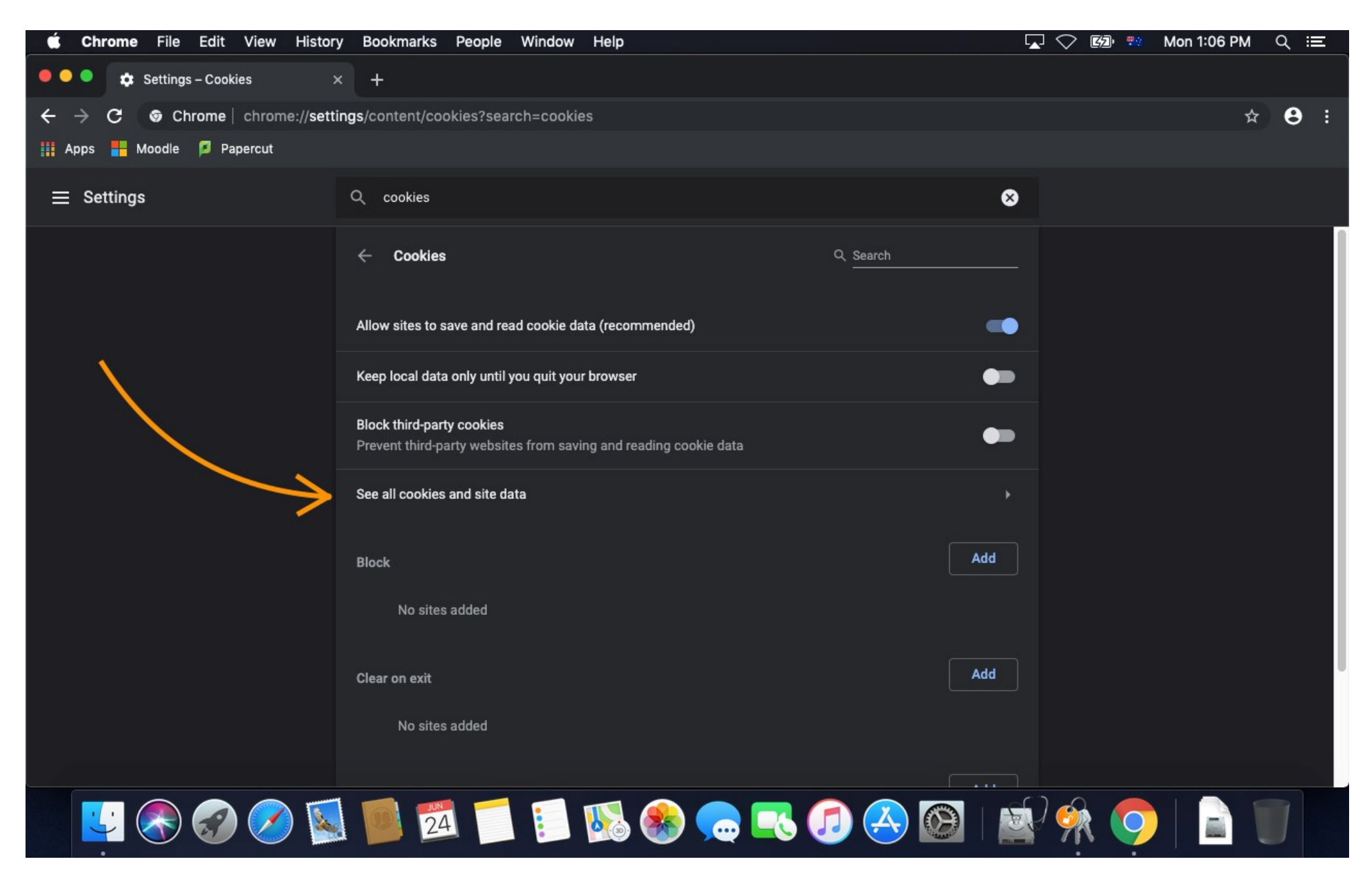

9. Select 'See all cookies and site data'

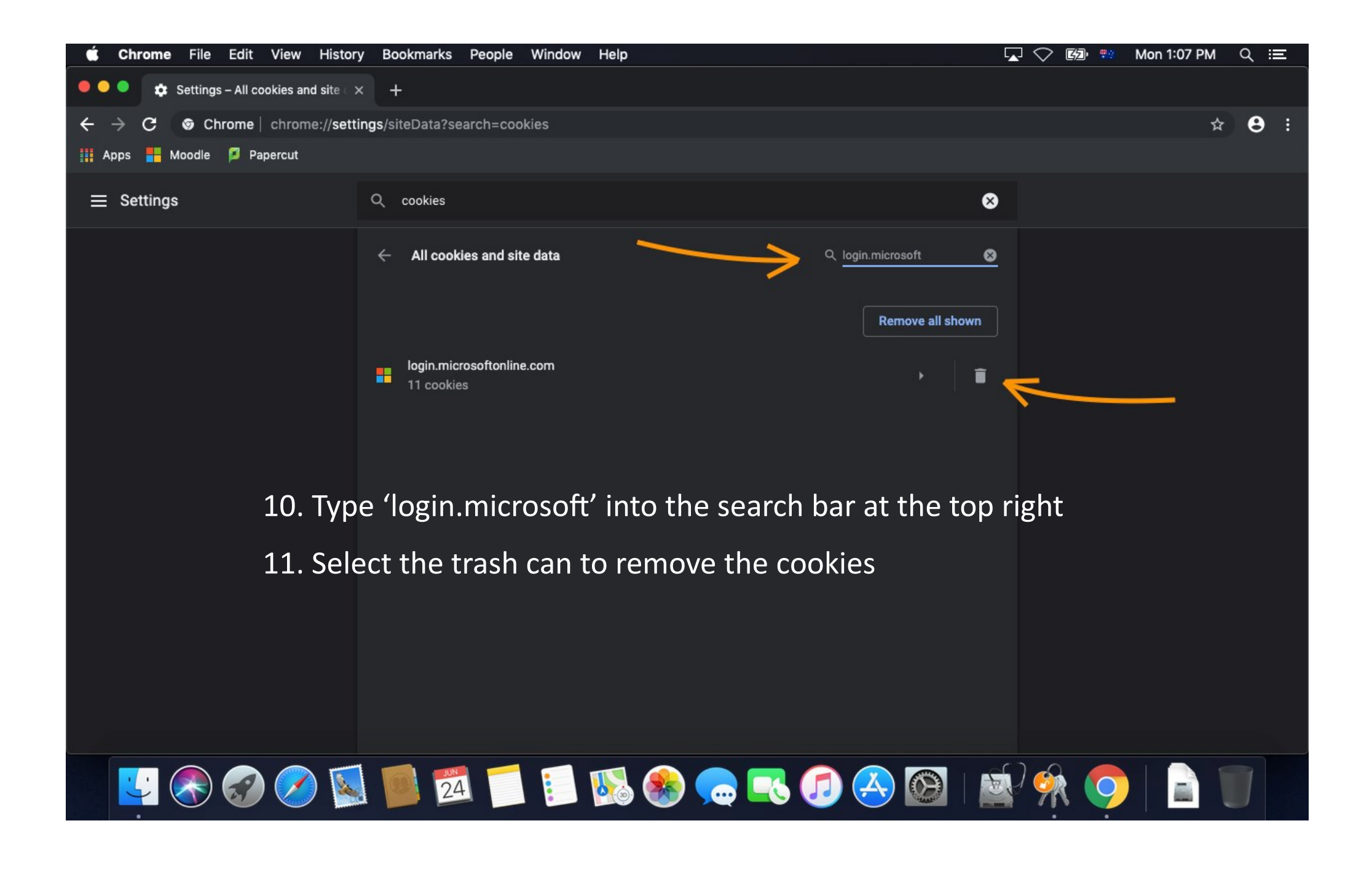